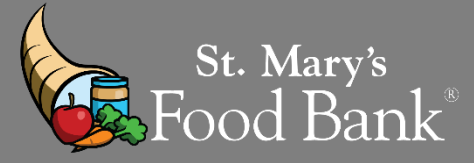

## HOW TO: Use a "Kit Issuance" report to Identify CSFP Clients in need of a "Notice of Action"

CSFP clients must be notified when they are Suspended (after not visiting for 2 months in a row) or added to the Waiting List (by request). This guide demonstrates how to use a "Kit Issuance" report from Link2Feed to identify clients that have become Suspended and require a Notice of Action, as well as how many clients you may enroll from your Waiting List each month.

|                        |                                                                    | the effect to open the                      | e ouse management applied                                   |                       |
|------------------------|--------------------------------------------------------------------|---------------------------------------------|-------------------------------------------------------------|-----------------------|
| ← → C  accounts.       | ink2feed.com/org/5288                                              |                                             |                                                             |                       |
| Apps 📃 SMFBA Bookmarks | s 🙀 ST. Mary's Food Ba 📵 Tribal Food Distribu 🔞 Link2Feed Accounts | ArcGIS - St. Mary's St. Tax Exempt Organiz. | . 🚱 Northern AZ Site Tr 🚺 New Agency Initial I 🛐 TFBx N     | Monthly Orde          |
| E C LINK2FEED          | SM: St. Mary's Food Bank Alliance - Knight Center 50787-50340      |                                             |                                                             |                       |
| Tuesday, May 10th      | My Applications                                                    |                                             |                                                             |                       |
| 3 4 0                  |                                                                    |                                             |                                                             |                       |
|                        |                                                                    |                                             |                                                             |                       |
| Dashboard              |                                                                    |                                             |                                                             |                       |
| Messages               | ><br>                                                              |                                             |                                                             |                       |
| Administration         | , Case Management                                                  |                                             |                                                             |                       |
|                        | $\checkmark$ Create client profiles and record services            |                                             |                                                             |                       |
|                        | Manage client cases and outcomes                                   |                                             |                                                             |                       |
|                        | <ul> <li>Report on demographics and usage patterns</li> </ul>      |                                             |                                                             |                       |
|                        | •                                                                  | Open                                        |                                                             |                       |
|                        |                                                                    |                                             |                                                             |                       |
|                        |                                                                    |                                             |                                                             |                       |
|                        | Explore Additional Applications                                    |                                             |                                                             |                       |
|                        | These applications are not currently enabled on your system. V     | ou can view more information on these app   | lications, and learn how to add them to your system, by cli | icking on the corresp |
|                        |                                                                    |                                             |                                                             |                       |
|                        | Δm                                                                 |                                             |                                                             | entr                  |
|                        |                                                                    | i©i                                         |                                                             | 1221                  |
|                        |                                                                    |                                             |                                                             | ₩للـــ.€              |
|                        | Inventory                                                          | CACFP 8                                     | SFSP                                                        | Volun                 |

# STEP 2: Click on "Clients" on the left side bar to drop down a list of options. Select "CSFP Kit Issuance".

| <b>3 4 0</b>        |                                  |                        |            |               |
|---------------------|----------------------------------|------------------------|------------|---------------|
| B Dashboard         | 📢 Unread Announcements           |                        |            |               |
|                     | You have no unread Announcements |                        |            |               |
| Client Search       |                                  | All Announcements      |            |               |
| Client Notes Review |                                  |                        |            |               |
|                     | Quick Click Programs             |                        | Select All | De-select All |
| CSFP Clients        | Search for Clients By& Client ID | 🛱 Date of Birth 🔒 Name | Address    | CSFP ID       |
| CSFP Kit Issuance   |                                  |                        |            |               |

| , January 8th                                                                                                    | For the following time period                                                                                                    |                                                                                                    |                                                                                                    |
|----------------------------------------------------------------------------------------------------|----------------------------------------------------------------------------------------------------|----------------------------------------------------------------------------------------------------|----------------------------------------------------------------------------------------------------|
| r<br>2                                                                                                    | Dates are                                                                                                    | or between                                                                                                    |                                                                                                    |
|                                                                                                    | What I Choose                                                                                                    | • 12-01-2020                                                                                                    | and 12-31-2020                                                                                                    |
| shboard                                                                                                    |                                                                                                    |                                                                                                    |                                                                                                    |
| EP 4: Select your                                                                                                    | organization from the drop                                                                                                    | -down list                                                                                                    |                                                                                                    |
| Organizations                                                                                                    |                                                                                                    |                                                                                                    |                                                                                                    |
|                                                                                                    |                                                                                                    |                                                                                                    |                                                                                                    |
| SM: St. Mary's F                                                                                                    | ood Bank Alliance - Knight Center 50787-                                                                                                    | 50340 ×                                                                                                    |                                                                                                    |
|                                                                                                    |                                                                                                    |                                                                                                    |                                                                                                    |
| EP 5: Select "All (                                                                                                    | Clients" and click "Create Li                                                                                                    | st"                                                                                                    |                                                                                                    |
| ousehold Visits                                                                                                    |                                                                                                    |                                                                                                    |                                                                                                    |
|                                                                                                    |                                                                                                    |                                                                                                    |                                                                                                    |
|                                                                                                    |                                                                                                    |                                                                                                    |                                                                                                    |
| ) Only Clients With No                                                                                                    | o Visits 🕡 All Clients 🔵 Only Cl                                                                                                    | ients With Visits                                                                                               |                                                                                                    |
| ) Only Clients With No                                                                                                    | o Visits 🕡 All Clients 🔵 Only Cl                                                                                                    | ients With Visits                                                                                               |                                                                                                    |
| ) Only Clients With No                                                                                                    | o Visits 💽 All Clients 🔵 Only Cl                                                                                                    | ients With Visits                                                                                               | ✓ Create Li                                                                                                    |
| ) Only Clients With No                                                                                                    | Visits All Clients Only Cl                                                                                                    | ients With Visits                                                                                               | ✓ Create Li                                                                                                    |
| ) Only Clients With No                                                                                                    | o Visits • All Clients O Only Cl                                                                                                    | ients With Visits                                                                                               | Create Li                                                                                                    |
| ) Only Clients With No<br>EP 6: Select <u>ONL</u><br>the following columns                                                                                                    | • Visits • All Clients O Only Cl                                                                                                    | ients With Visits                                                                                               | Create Li                                                                                                    |
| Only Clients With No<br><b>EP 6: Select<u>ONL</u><br/>the following columns<br/>Official Location</b>                                                                                                    | • Visits • All Clients • Only Cl                                                                                                    | ients With Visits                                                                                               | ✓ Create Li ✓ Create Li ✓ Select All □ De-select ✓ Status Change Date                                                                                                    |
| ) Only Clients With No<br>EP 6: Select <u>ONL</u><br>the following columns<br>Official Location<br>Last Name                                                                                                    | • Visits ● All Clients ● Only Cl<br>Y the following options<br>♥ CSFP ID<br>♥ First Name                                                                                                    | ients With Visits                                                                                               | ✓ Create Li ✓ Create Li ✓ Select All □ De-select ✓ Status Change Date ● Proxy                                                                                                    |
| Only Clients With No<br>Control Clients With No<br>Control Control<br>Control Control<br>Control<br>Control Control<br>Control Control<br>Control<br>Con | • Visits • All Clients Only Cl<br>• Only Clients Only Cl<br>• Only Clients<br>• Only Clients<br>• Only                                                                                                    | ients With Visits                                                                                               | Create Li Create Li Select All De-select Status Change Date Proxy Phone Number                                                                                                    |
| ) Only Clients With No<br>EP 6: Select ONL<br>the following columns<br>Official Location<br>Last Name<br>Enrollment Date<br>Languages                                                                                                    | • Visits ● All Clients ● Only Cl<br>• Visits ● All Clients ● Only Cl<br>• Visit Date<br>• Only Cl<br>• Only Cl<br>• Onl | ients With Visits                                                                                               | <ul> <li>✓ Create Li</li> <li>✓ Select All</li> <li>○ De-select</li> <li>✓ Status Change Date</li> <li>○ Proxy</li> <li>○ Phone Number</li> <li>○ Total</li> </ul>                                                                                                    |
| ) Only Clients With No<br>EP 6: Select ONL<br>the following columns<br>Official Location<br>Last Name<br>Enrollment Date<br>Languages<br>Household Size                                                                                                    | • Visits ● All Clients ● Only Cl             Y the following options             • CSFP ID             • First Name             • Next Recertification             Visit Date             Qualifying Members                                                                                                    | ients With Visits    Status  Date of Birth Ineligible Reason / Notes Location Total Income                      | Create Li Create Li Select All De-select Status Change Date Proxy Phone Number Total Primary Income                                                                                                    |
| ) Only Clients With No<br>EP 6: Select <u>ONL</u><br>the following columns<br>Official Location<br>Last Name<br>Enrollment Date<br>Languages<br>Household Size<br>Address Line 1                                                                                                    | • Visits • All Clients ○ Only Cl<br>• Visits • All Clients ○ Only Cl<br>• CSFP ID<br>• First Name<br>○ Next Recertification<br>○ Visit Date<br>○ Qualifying Members<br>• Address Line 2                                                                                                    | ients With Visits                                                                                               | Create Li Create Li Creat |
| Only Clients With No<br>EP 6: Select ONL<br>the following columns<br>Official Location<br>Last Name<br>Enrollment Date<br>Languages<br>Household Size<br>Address Line 1<br>Zipcode                                                                                                    | • Visits         • All Clients         • Only Clients         • Only Clie                                                                                                    | ients With Visits    Status  Date of Birth Dineligible Reason / Notes Location Total Income City Signature Line | Create Li Create Li Creat |

STEP 8: On the bottom left of your screen, a pop-up will appear. Click to open the spreadsheet.

🕂 Enable Scrolling 🖪 Copy 🔳 CSV 🕞 Print View

### STEP 9: After the spreadsheet opens, highlight the "Status" column and click "sort and filter" on the top right of the screen. Then, select "sort A to Z".

| Autosave          |                 |                       |                              |                                                                          | sillumente succer (2)            | - Search                   |                      |                    |                   |                     |                  |       |                      |                                    |                                |       | <u></u> |
|-------------------|-----------------|-----------------------|------------------------------|--------------------------------------------------------------------------|----------------------------------|----------------------------|----------------------|--------------------|-------------------|---------------------|------------------|-------|----------------------|------------------------------------|--------------------------------|-------|---------|
| File Home         | Inse Page       | Layout Form           | ulas Data Revie              | w View Help                                                              |                                  |                            |                      |                    |                   |                     |                  |       |                      |                                    |                                | are   | Ģ       |
| Paste Sformat Pai | Calibri<br>B I  | - 11<br>⊻ -   ⊞ -   � | · A` A' ≡ ≡ ≡<br>• ▲ • ■ ≡ ≡ | <ul> <li>ジーン 投 Wrap Text</li> <li>豆豆豆 図 Merge &amp; Center マー</li> </ul> | General •<br>\$ • % • 5          | Conditional<br>ormatting ~ | Format as<br>Table * | Normal Calculation | Bad<br>Check Cell | Good<br>Explanatory | Neutral<br>Input | + > 0 | Insert Delete Format | ∑ AutoSum<br>I Fill ~<br>& Clear ~ | Sort & ind &<br>Filter ~ elect | ideas |         |
| Clipboard         | 1               | Font                  | ria l                        | Alignment                                                                | Number %                         |                            |                      |                    | Styles            |                     |                  |       | Cells                | Ec                                 | in a                           | Ideas |         |
| (i) POSSIBLE DATA | LOSS Some featu | ures might be lost if | you save this workbook in    | the comma-delimited (.csv) format.                                       | To preserve these features, save | t in an Excel              | file format          | . Don't sl         | iow again 1       | Save As             |                  |       |                      |                                    |                                |       |         |
| nt + :            |                 | f. Status             |                              |                                                                          |                                  |                            |                      |                    |                   |                     |                  |       |                      |                                    |                                |       |         |
| 01                |                 | Status                |                              |                                                                          |                                  |                            |                      |                    |                   |                     |                  |       |                      |                                    |                                |       |         |
| A III             | 8               | C                     | D                            | E                                                                        | F                                | G                          | н                    | E I                | J K               | LN                  | A N              | 0     | P Q                  | R                                  | S T                            | U     |         |
| 1 CSFP ID         | Status          | Last Name             | First Name                   | Proxy                                                                    | Status Change                    |                            |                      |                    |                   |                     |                  |       |                      |                                    |                                |       |         |
| 2 1055808         | Inactive        | Claw                  | Vangie                       | John Begay                                                               | 6/20/2019                        |                            |                      |                    |                   |                     |                  |       |                      |                                    |                                |       |         |
| 3 1055826         | Inactive        | Aguirre               | Nonabah                      | Maximilliano Aguirre                                                     | 12/11/2020                       |                            |                      |                    |                   |                     |                  |       |                      |                                    |                                |       |         |
| 4 1055856         | Active          | Begay                 | Jennifer                     |                                                                          | 1/8/2019                         |                            |                      |                    |                   |                     |                  |       |                      |                                    |                                |       |         |
| 5 1055875         | Waiting List    | Hayou                 | Rita                         | Mary Jean Hayou                                                          | 9/15/2020                        |                            |                      |                    |                   |                     |                  |       |                      |                                    |                                |       |         |
| 6 1055905         | Waiting List    | White                 | Caroline                     |                                                                          | 12/15/2020                       |                            |                      |                    |                   |                     |                  |       |                      |                                    |                                |       |         |
| 7 1055920         | Active          | Yazzie                | Roselyn                      | Marjorie Denetchee                                                       | 1/10/2019                        |                            |                      |                    |                   |                     |                  |       |                      |                                    |                                |       |         |
| 8 1055937         | Inactive        | Begay                 | Mike                         | Shirley Begay                                                            | 6/20/2019                        |                            |                      |                    |                   |                     |                  |       |                      |                                    |                                |       |         |
| 9 1055979         | Inactive        | Draper                | Nancy                        | Regina Draper                                                            | 11/9/2019                        |                            |                      |                    |                   |                     |                  |       |                      |                                    |                                |       |         |
| 10 1056006        | Inactive        | Bahe                  | Mary Ann                     | Lee Bahe                                                                 | 7/16/2020                        |                            |                      |                    |                   |                     |                  |       |                      |                                    |                                |       |         |
| 11 1056017        | Waiting List    | Draper                | James                        |                                                                          | 12/15/2020                       |                            |                      |                    |                   |                     |                  |       |                      |                                    |                                |       |         |
|                   |                 |                       |                              |                                                                          |                                  |                            |                      |                    |                   |                     |                  |       |                      |                                    |                                |       |         |

### STEP 10: A pop-up will appear. Select "Expand the selection" and then click "Sort" ?

 $\times$ 

Cancel

#### Sort Warning

Microsoft Excel found data next to your selection. Since you have not selected this data, it will not be sorted.

<u>S</u>ort

What do you want to do?

Expand the selection O Continue with the current selection

STEP 11: Click the "+" symbol at the bottom left of the spreadsheet 3 times to add 3 new tabs. You are going to move your lists of Inactive, Suspended, and Wait List clients onto these tabs. You can rename the tabs for easier organization

| 111   | Nuspended             | 2/1/202        | Zi Nanchez Velasquez |          |             |          |           |           |          |
|-------|-----------------------|----------------|----------------------|----------|-------------|----------|-----------|-----------|----------|
| 73    | Suspended             | 12/1/202       | 1 Woulard            |          |             |          |           |           |          |
| 60    | Suspended             | 11/1/202       | 1 Rodriguez          |          |             |          |           |           |          |
|       | State of Arizona      | - SM St. Mary0 | +                    |          | All Clients | Inactive | Suspended | Wait List | (+)      |
| Acces | sibility: Unavailable |                | New sheet            |          |             |          | •         | 1         | <u> </u> |
| О ту  | pe here to search     |                |                      | <b>.</b> | <b>↑</b>    |          |           |           |          |
|       |                       |                |                      |          |             |          |           |           |          |

STEP 12: On the original sheet, scroll down past the clients with an "Active" status and highlight the rows for all clients with an "Inactive" status. Then, right click and select "Cut". Now, click onto the "Inactive" tab and right click to select "Paste". Repeat this, moving "Suspended" clients to the "Suspended" tab and "Waiting List" clients to the "Waiting List" tab

| _    |         |                 |               |             |                                                  |     |
|------|---------|-----------------|---------------|-------------|--------------------------------------------------|-----|
| 8071 | 6164671 | Inactive        | 8/20/20       | 21 Goes     |                                                  | Ric |
| 8072 | 6173349 | Inactive        | 8/23/20       | 21 Pablo    |                                                  |     |
| 8073 | 6174093 | Inactive        | 8/23/20       | 21 Ramire   | 🔏 Cut                                            | Sa  |
| 8074 | 6176340 | Inactive        | 8/23/20       | 21 Johnson  | Copy                                             | Ch  |
| 8075 | 6181770 | Inactive        | 8/24/20       | 21 Swain    |                                                  | Pa  |
| 8076 | 6182677 | Inactive        | 8/24/20       | 21 Thomas   | Paste Options:                                   | Ma  |
| 8077 | 6184341 | Inactive        | 8/24/20       | 21 Fleming  | <u>A</u>                                         | Ma  |
| 8078 | 6200371 | Inactive        | 8/26/20       | 21 Villalba |                                                  | Im  |
| 8079 | 6201862 | Inactive        | 8/26/20       | 21 Silva    | Paste Special >                                  | Ni  |
| 8080 | 6202032 | Inactive        | 8/26/20       | 21 Gonzale  | Insert Cut Cells                                 | RIC |
| 8081 | 6221336 | Inactive        | 9/2/20        | 21 Savala   | mout out ogins                                   | Jui |
| 8082 | 6222920 | Inactive        | 9/2/20        | 21 Gonzale  | Delete                                           | Ma  |
| 8083 | 4927272 | Inactive        | 10/29/20      | 21 Nguyen   | Clear Contents                                   | Ba  |
| 8084 | 3637324 | Inactive        | 2/15/20       | 22 Piper-B  |                                                  | Pa  |
| 8085 | 4843113 | Inactive        | 10/19/20      | 21 Ramire   | Eormat Cells                                     | Re  |
| 8086 | 5365588 | Inactive        | 8/3/20        | 21 Fonsec   | Row Height                                       | Ra  |
| 8087 | 6719620 | Inactive        | 6/10/20       | 21 Simpso   | Hide                                             | W   |
| 8088 | 3550892 | Inactive        | 3/21/20       | 22 Villa Al | Dige                                             | Sa  |
| 8089 | 2629111 | Inactive        | 3/22/20       | 22 Bouton   | Unhide                                           | Ph  |
| 8090 | 4859826 | Inactive        | 5/6/20        | 22 Schaefe  | er                                               | Ro  |
| 8091 | 896324  | Suspended       | 5/2/20        | 22 Castro   | Calibri - 11 - A" A"                             | \$  |
| 8092 | 896392  | Suspended       | 2/22/20       | 22 Harring  | $\mathbf{R} \mathbf{I} \equiv A \cdot A \cdot B$ | o   |
| 8093 | 896417  | Suspended       | 2/1/20        | 22 Lopez    |                                                  |     |
| 8094 | 899881  | Suspended       | 10/1/20       | 21 Titus    |                                                  | EII |
|      | St.     | to of Arizona   | SM St Marv0   | Sheet2      | (A)                                              | -   |
|      | 36      | the of All2011a | - am as maryo | oncetz      | U                                                |     |

# STEP 13: Go to "Suspended" tab with your list of Suspended clients. Select the top of column C, then click the "Sort & Filter" button in the top right of the spreadsheet. Choose "Sort Oldest to Newest".

|                                    | ruge s           |                                 |                             |       | ~~ .~~                                                                                                    |                       |      |        |            |            |           |                   |        |                  |     |              |   |               |             |                              | -           |             |           |             |   |   |
|------------------------------------|------------------|---------------------------------|-----------------------------|-------|----------------------------------------------------------------------------------------------------|-----------------------|------|--------|------------|------------|-----------|-------------------|--------|------------------|-----|--------------|---|---------------|-------------|------------------------------|-------------|-------------|-----------|-------------|---|---|
| Cut<br>Cut<br>Ste<br>Copy ~<br>Ste | Calibri<br>B I U | •11 •<br>2 • ⊞ • <u>&amp;</u> • | A* A* = =<br><u>A</u> * = = | · · · | · 않Wra<br>프 E Mer                                                                                              | p Text<br>ge & Center | Date | % 9    | *<br>*8 -9 | Conditiona | Format as | Normal<br>Neutral | B      | ad<br>alculation | Goo | d<br>ck Cell |   | sert Delete F |             | AutoSum<br>Fill ~<br>Clear ~ | A<br>Sort 8 |             | Analyze   | Sensitivity |   |   |
| Clinhoard 5                        |                  | East                            | 5                           |       | Looment                                                                                                    |                       | -    | Number |            | romatang   | - Iduic - |                   | Chilar |                  |     |              |   |               |             |                              | riner -     | Dect -      | Usta I    |             |   |   |
| Ciptolard 1a                       |                  |                                 |                             |       | all and a second second second second second second second second second second second second second second se |                       |      |        |            |            |           |                   | sques  |                  |     |              |   | Sort Olde     | st to Newes | t                            | Zψ          | Sort Oldest | to Newest | and i       |   |   |
| 152 🔻 🗄 💙                          | f.               | 4/12/2022                       |                             |       |                                                                                                    |                       |      |        |            |            |           |                   |        |                  |     |              |   | Lowest to     | highest.    |                              | Z↓          | Sort Newes  | to Oldest |             |   |   |
| A B                                | c                | D                               | E                           |       | F                                                                                                    | G                     | н    |        | J          | к          | L L       | м                 | N      | 0                | P   | Q            | R | ⑦ Tell n      | ne more     |                              |             | Cystom So   | t         | Y           | z | 4 |
| 934342 Suspended                   | 6/1/2021         | Fore                            | Ramona                      |       |                                                                                                    |                       |      |        |            |            |           |                   |        |                  |     |              |   |               |             |                              |             | Elber       |           |             |   | _ |
| 936899 Suspended                   | 6/1/2021         | Zayas Gonzales                  | Dora Alicia                 |       |                                                                                                    |                       |      |        |            |            |           |                   |        |                  |     |              |   |               |             |                              | 1.          | Duce        |           |             |   |   |
| 939327 Suspended                   | 6/1/2021         | Valdez                          | Gloria                      |       |                                                                                                    |                       |      |        |            |            |           |                   |        |                  |     |              |   |               |             |                              | 1×          | Clear       |           |             |   |   |
| 944033 Suspended                   | 6/1/2021         | Solarez                         | Arthur                      |       |                                                                                                    |                       |      |        |            |            |           |                   |        |                  |     |              |   |               |             |                              | 12          | Reapply     |           |             |   |   |
| 944213 Suspended                   | 6/1/2021         | Stafford                        | Wayne Ant                   | hony  |                                                                                                    |                       |      |        |            |            |           |                   |        |                  |     |              |   |               |             |                              |             |             |           |             |   |   |
| 948741 Suspended                   | 6/1/2021         | Puckett                         | Gary                        |       |                                                                                                    |                       |      |        |            |            |           |                   |        |                  |     |              |   |               |             |                              |             |             |           |             |   |   |
| 954374 Suspended                   | 6/1/2021         | Moore                           | Paula                       |       |                                                                                                    |                       |      |        |            |            |           |                   |        |                  |     |              |   |               |             |                              |             |             |           |             |   |   |
| 957283 Suspended                   | 6/1/2021         | Jones                           | Otha                        |       |                                                                                                    |                       |      |        |            |            |           |                   |        |                  |     |              |   |               |             |                              |             |             |           |             |   |   |
| 960185 Suspended                   | 6/1/2021         | Hernandez                       | Guadalupe                   |       |                                                                                                    |                       |      |        |            |            |           |                   |        |                  |     |              |   |               |             |                              |             |             |           |             |   |   |
| 965776 Suspended                   | 6/1/2021         | DelPalacio                      | Gloria                      |       |                                                                                                    |                       |      |        |            |            |           |                   |        |                  |     |              |   |               |             |                              |             |             |           |             |   |   |
| 966133 Suspended                   | 6/1/2021         | Chisum                          | Lee                         |       |                                                                                                    |                       |      |        |            |            |           |                   |        |                  |     |              |   |               |             |                              |             |             |           |             |   |   |
| 999425 Suspended                   | 6/1/2021         | Hodge                           | Vickie                      |       |                                                                                                    |                       |      |        |            |            |           |                   |        |                  |     |              |   |               |             |                              |             |             |           |             |   |   |
| 999428 Suspended                   | 6/1/2021         | Pereda                          | Hortencia                   |       |                                                                                                    |                       |      |        |            |            |           |                   |        |                  |     |              |   |               |             |                              |             |             |           |             |   |   |
| 999467 Suspended                   | 6/1/2021         | Ohlmaier                        | Graciela                    |       |                                                                                                    |                       |      |        |            |            |           |                   |        |                  |     |              |   |               |             |                              |             |             |           |             |   |   |
| 1013534 Suspended                  | 6/1/2021         | Portillo                        | Maria                       |       |                                                                                                    |                       |      |        |            |            |           |                   |        |                  |     |              |   |               |             |                              |             |             |           |             |   |   |

STEP 14: A pop-up will appear. Select "Expand the Selection" and then click "Sort".

| Microsoft Excel found data next to your selection. Since you have not<br>selected this data, it will not be sorted.<br>What do you want to do?<br>© Expand the selection<br>© Continue with the current selection<br>Sort Cancel | Sort Warning                                                                                    | ?       |        | ×   |
|----------------------------------------------------------------------------------------------------|-------------------------------------------------------------------------------------------------|---------|--------|-----|
| What do you want to do?                                                                                                    | Microsoft Excel found data next to your selection. S selected this data, it will not be sorted. | ince yo | u have | not |
|                                                                                                    | What do you want to de?<br>Expand the selection<br>Continue with the current selection<br>Sort  |         | Cance  | :1  |

STEP 15: Scroll down your list until you reach Suspension dates (column C) from within the past month. In the example below it is now June, and we are looking at clients who became suspended in May.

*Note:* Link2Feed automatically changes CSFP clients' status from "Active" to "Suspended" when they fail to visit for 2 consecutive months.

These clients will need to receive a Notice of Action form for "Discontinuance", meaning they no longer have a CSFP box and cheese reserved for them. If they wish to re-enroll, they can be placed back in an "Active" status if you have space on your caseload. If not, they should be placed on the Wait List until space becomes available.

| 1370 | Suspended | 4/26/2022 | Oritz               | R  |                                    |
|------|-----------|-----------|---------------------|----|------------------------------------|
| 4321 | Suspended | 4/27/2022 | Escobar almaraz     | С  |                                    |
| 0429 | Suspended | 4/29/2022 | Larranga            | Li |                                    |
| 6997 | Suspended | 4/29/2022 | Campos              | С  |                                    |
| 3293 | Suspended | 5/1/2022  | Xu                  | С  |                                    |
| 3675 | Suspended | 5/1/2022  | Apodaca             | С  |                                    |
| 5316 | Suspended | 5/1/2022  | Cline               | D  | Clients who were Suspended in      |
| 7196 | Suspended | 5/1/2022  | Yglecias            | N  | May and require a Notice of Action |
| 0175 | Suspended | 5/1/2022  | Leyva Velazquez     | N  | for "Discontinuance" in June.      |
| 0200 | Suspended | 5/1/2022  | Vetter              | Т  |                                    |
| 0219 | Suspended | 5/1/2022  | Villaloba           | L  |                                    |
| 1074 | Suspended | 5/1/2022  | Treving             | A  |                                    |
| 3362 | Suspended | 5/1/2022  | Segura Santiesteban | N  |                                    |

|                            | STEP 16: Follow                                                                                                    | the steps below to complete a "Notice of Action" form for early have your excel pulled up or printed out and use the excel of                                                                                                    | ch clien                 | t who has been Suspended                            |
|----------------------------|----------------------------------------------------------------------------------------------------|----------------------------------------------------------------------------------------------------|--------------------------|-----------------------------------------------------|
|                            | in the past mont                                                                                                    | i. Have your excerpaned up of printed out and use the excert                                                                                                    | Fre                      | om vour Excel Spreadsheet                           |
|                            | HRP-1052A FORNA (2:22)                                                                                                    | ARIZONA DEPARTMENT OF ECONOMIC SECURITY<br>Division of Community Assistance and Development<br>Coordinated Hunger Relief Program                                                                                                    |                          |                                                     |
|                            | c                                                                                                    | COMMODITY SENIOR FOOD PROGRAM (CSFP)                                                                                                    |                          |                                                     |
|                            | Client Name: Client N                                                                                                    | lame from Column "D" & "E" in your CSFP ID:                                                                                                    |                          |                                                     |
|                            | Date of Notice:                                                                                                    |                                                                                                    |                          |                                                     |
|                            | CSFP Distribution                                                                                                    | Agency Information                                                                                                    |                          | Pro-Tin: Fill out this section 1                    |
|                            | Name:                                                                                                    | Phone Number:                                                                                                    |                          | time on a form, make copies of                      |
|                            | Address:                                                                                                    |                                                                                                    |                          | that form so you don't have to                      |
|                            | Distribution Days and Hour                                                                                                    | 5                                                                                                    | _                        | keep filling it out for each client                 |
|                            | Additional Details:                                                                                                    |                                                                                                    |                          |                                                     |
|                            | Details<br>The Commodity Senior For<br>older by supplementing the<br>The monthly food package                                                     | od Program (CSFP) works to improve the health of low-income persons 60 years of age or<br>ir diets with nutritious foods provided by the United States Department of Agriculture (USDA).<br>contains shelf-stable items and a large block of processed American cheese.                                                                                                    |                          |                                                     |
|                            | We are writing to inform                                                                                                    | you of the following:                                                                                                    |                          |                                                     |
|                            | Waiting List                                                                                                    | You have been placed on a waiting list to receive CSFP benefits because the current<br>caseload for this site is full. A representative will contact you once there is an opening.                                                                                                    |                          |                                                     |
|                            | Application Denial                                                                                                    | Date of Denial: Your application has been denied for the following reason(s):                                                                                                    |                          |                                                     |
| Select<br>"Discontinuance" | Disqualification                                                                                                    | You will be disqualified from receiving CSFP as of:for the following reason(s):                                                                                                    |                          |                                                     |
|                            | N Discontinuones                                                                                                    |                                                                                                    | ist pick-u<br>'s "Servic | ip date can be found in the<br>ce" tab in Link2Feed |
|                            | X Discontinuance                                                                                                    | Our records indicate you have not picked up a CSFP box since                                                                                                    |                          |                                                     |
|                            |                                                                                                    | agency listed above if you have questions                                                                                                    |                          |                                                     |
|                            | Rights and Responsibilit                                                                                                    | es la la la la la la la la la la la la la                                                                                                    |                          |                                                     |
|                            | Discontinuance: If you do<br>and your box will be given<br>distribution agency listed a                                                           | The date they became suspended.                                                                                                    |                          |                                                     |
|                            | Dual-Participation: You m<br>benefits, as a result of dual<br>of the food and may lead to                                                         | ay not receive a CSFP box twice in the same month. Improper use or receipt of CSFP<br>-participation, or other program violations may lead to a claim against you to recover the value<br>disqualifying you from CSFP.                                                                                                    |                          |                                                     |
|                            | Nutrition Education: You<br>agencies that may benefit ;                                                                                           | have the right to receive nutrition education, including referrals to other programs and<br>rou.                                                                                                    |                          |                                                     |
|                            | Fair Hearing: If you disage<br>hearing, call 480-521-5700<br>outcome of the fair hearing<br>over issuances received wi<br>request a fair bearing. | ee with any of the above action(s), you have the right to request a fair hearing. To request a fair<br>, or write the Food and Nutrition Division. You may continue to receive benefits pending the<br>. However, if the fair hearings official decision is not in your favor, you will be held liable for any<br>nile awaiting the outcome of the fair hearing. You have 90 days from the date of this notice to |                          |                                                     |
|                            | colocate and noning.                                                                                                    | See reverse for USDA/EOE/ADA disclosures                                                                                                    |                          |                                                     |

STEP 17: Give the Notice of Action form to each client via mail or in person.

Need a copy of the CSFP Notice of Action Form? Find it in the CSFP Forms for Clients section of the Agency Toolkit, STEP 18: Turning back to your Excel spreadsheet, compare your number of Active clients with your total CSFP caseload to see if you have space to enroll clients from your Waiting List.

On first tab of the spreadsheet, right click on "line 1" and delete it so the names of the columns do not show

|   | Α       | В      | С             | D         | E          | F | G |
|---|---------|--------|---------------|-----------|------------|---|---|
| 1 | CSFP ID | Status | Status Change | Last Name | First Name |   |   |

#### STEP 19: Scroll to the bottom of your "Active" list.

Look at the number next to the last "Active" clients name - that is how many "Active" clients you have registered in Link2Feed

|            |   |    | Α      | В      | С          | D          |     |
|------------|---|----|--------|--------|------------|------------|-----|
|            |   | 1  | 893331 | Active | 6/22/2022  | а          | Be  |
|            |   | 2  | 893349 | Active | 5/10/2022  | a          | Of  |
|            |   | 3  | 893415 | Active | 4/5/2022   | a          | Tr  |
|            |   | 4  | 893460 | Active | 11/29/2021 | а          | Ge  |
|            |   | 5  | 893472 | Active | 4/5/2022   | b          | AI  |
|            |   | 6  | 893502 | Active | 2/2/2022   | b          | Lu  |
|            |   | 7  | 893527 | Active | 6/22/2022  | b          | Do  |
|            | \ | 8  | 893541 | Active | 4/5/2022   | b          | M   |
|            |   | 9  | 893634 | Active | 12/15/2021 | b          | Of  |
|            |   | 10 | 893662 | Active | 12/22/2021 | с          | Ce  |
|            |   | 11 | 893692 | Active | 4/5/2022   | с          | Ш   |
|            |   | 12 | 893737 | Active | 6/22/2022  | d          | Jo  |
|            |   | 13 | 893802 | Active | 11/29/2021 | Escontrias | Isa |
|            |   | 14 | 893851 | Active | 6/15/2022  | f          | Gu  |
|            |   | 15 | 893877 | Active | 1/11/2022  | f          | Jo  |
|            |   | 16 | 893909 | Active | 4/5/2022   | g          | Rc  |
|            |   | 17 | 893916 | Active | 11/30/2021 | j          | Sa  |
|            |   | 18 | 893931 | Active | 4/5/2022   | k          | Ci  |
| <b>^</b> + |   | 19 | 893938 | Active | 4/5/2022   | I          | GI  |
| n          |   | 20 | 893940 | Active | 4/14/2022  | m          | Ri  |

Last Clie

STEP 20: Now that you have your # of current "Active" clients, calculate how many clients you can enroll from the Waiting List. To do this, subtract:

(Caseload #) - (Active #) = # Clients you can enroll from your Waiting List If you don't know your Caseload #, please call your St. Mary's Representative

#### \*\*\*EXAMPLE: \*\*\*

Caseload #: 30 people Active Client Count #: 24 people # of Individuals to Enroll from your Waiting List: 6 people

STEP 21: If you have caseload available, you can enroll clients from your Waiting List.

The clients who have been on the Waiting List the longest should be enrolled first. To identify them, return to the "Waiting List" tab on your Excel spreadsheet

STEP 22: Highlight column C ("Status Change Date") and click "Sort & Filter" on the top, right of the screen, then select "Sort Oldest to Newest".

| Cut                | Calib<br>Painter B           | n <b>− 11 −</b> A<br>I U • ⊞ •   <u>Ф</u> • |                |                 | Wrap Text<br>Merge & Cen | ter ~ \$ | ~ % <b>9</b> | Conditional For<br>primatting ~ Ta | mat as ble v | al<br>ral | Bad<br>Calculation | Good<br>Check Cell |   | Insert Delete        | Format      | ∑ AutoSum<br>Fill ~ | Sort & Filter v Select v | Analyze<br>Data               | Sensiti |
|--------------------|------------------------------|---------------------------------------------|----------------|-----------------|--------------------------|----------|--------------|------------------------------------|--------------|-----------|--------------------|--------------------|---|----------------------|-------------|---------------------|--------------------------|-------------------------------|---------|
| Lipboard<br>1 *    | 1 × ~                        | fre atus Change I                           | Date           | Alignmen        |                          | isi      | Number       |                                    |              | 50/65     |                    |                    |   | Sort Old<br>Lowest t | lest to New | vest                | Z↓ Sort Older            | st to Newest<br>est to Oldest |         |
| CSFP ID            | B                            | Status Change Date                          | Last Name      | E<br>First Name | F                        | G        | н            | J                                  | ĸ            | L         | M                  | N                  | 0 |                      |             |                     | Filter                   |                               | U       |
| 1323686<br>1341761 | Waiting List<br>Waiting List | 4/22/2022<br>8/2/2021                       | Lidia<br>Phill | Bonnie<br>Owen  |                          |          |              |                                    |              |           |                    |                    |   |                      |             |                     | Reapply                  |                               |         |
| 3414171            | Waiting List                 | 5/6/2022                                    | Frank          | Edward          |                          |          |              |                                    |              |           |                    |                    |   |                      |             |                     |                          |                               | _       |

| STEP 23: A pop-up will appear. Selec                                                             | t "Expa   | nd the  |
|--------------------------------------------------------------------------------------------------|-----------|---------|
| Sort Warning                                                                                     | ?         | ×       |
| Microsoft Excel found data next to your selection. Si selected this data, it will not be sorted. | nce you h | ave not |
| What do you want to do?<br>Expand the selection<br><u>Continue want the current selection</u>    |           |         |
| Sort                                                                                             | Ca        | ncel    |

STEP 24: Starting at the top of the list, enroll the number of clients that you have space for in your caseload. See the "How to Activate Clients from Waitlist" instruction guide in the Agency Toolkit to help you issue the appropriate notifications and make changes in Link2Feed

*Note:* Once you have enrolled your full caseload, if you receive additional requests to participate in CSFP, invite those clients to join the Waiting List. To do this you will change their status to "Waiting List" on the CSFP tab in Link2Feed and provide them with the Notice of Action form marked with their Waiting List enrollment date.

Please pull the Kit Issuance report and send Notice of Action forms, following the instructions on this guide, after submitting your MIR form each month.